# **OPC UA Server**

for Win-GRAF

# **User Manual**

(Version 2.0)

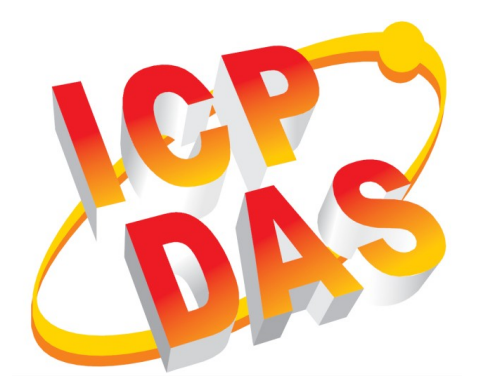

#### WARRANTY

All products manufactured by ICP DAS are warranted against defective materials for a period of one year from the date of delivery to the original purchaser.

#### WARNING

ICP DAS assumes no liability for damages consequent to the use of this product. ICP DAS reserves the right to change this manual at any time without notice. The information furnished by ICP DAS is believed to be accurate and reliable. However, no responsibility is assumed by ICP DAS for its use, nor for any infringements of patents or other rights of third parties resulting from its use.

#### **COPYRIGHT**

Copyright © 2024 by ICP DAS. All rights are reserved.

#### **TRADEMARK**

Names are used for identification only and may be registered trademarks of their respective companies.

#### CONTACT US

If you have any questions, please feel free to contact us via email at: service@icpdas.com service.icpdas@gmail.com

#### Revision

| Revision | Date       | Description                     | Author |
|----------|------------|---------------------------------|--------|
| 2.0      | 08.03.2024 | Description of the              | M.K    |
|          |            | "K5BusOpcUaServ2" OPC UA server |        |
|          |            | plug-in wizard                  |        |

# Contents

| I | 1 INTRODUCTION                                                                                                    | 5                                                                                                    |
|---|----------------------------------------------------------------------------------------------------|----------------------------------------------------------------------------------------------------|
| 2 | 2 SOFTWARE INSTALLATION                                                                                                    | 5                                                                                                    |
|   | 2.1 WORKBENCH                                                                                                    | 5                                                                                                    |
| 2 | 2. ODC UA SEDVED CONFICUDATION                                                                                                    |                                                                                                    |
| 3 | 5 OPC UA SERVER CONFIGURATION                                                                                                    |                                                                                                    |
|   | 3.1 SERVER CONFIGURATION PROCEDURE                                                                                                    |                                                                                                    |
|   | 3.1.1 Start the OPC UA Server Configuration Wizard                                                                                                    |                                                                                                    |
|   | 3.1.2 Configure UA Endpoint                                                                                                    |                                                                                                    |
|   | 3.1.2.1 Discovery and Session Endpoint URL                                                                                                    |                                                                                                    |
|   | 3.1.2.2 Security Policies                                                                                                    |                                                                                                    |
|   | 3 1 2 4 Identity Token                                                                                                    |                                                                                                    |
|   | 3.1.2.5 Security Check Option.                                                                                                    |                                                                                                    |
|   | 3.1.2.6 User Account                                                                                                    |                                                                                                    |
|   | 3.1.2.7 Server Certificate                                                                                                    |                                                                                                    |
|   | 3.1.2.8 Publishing PLC Variables                                                                                                    |                                                                                                    |
|   | 3.1.2.9 Build and Download PLC Application                                                                                                    |                                                                                                    |
|   | 3.1.2.10 Connect Client to Server                                                                                                    |                                                                                                    |
| 4 | 4 USING UAEXPERT <sup>®</sup> CLIENT TO CONNECT TO THE V                                                                                                    | VIN-GRAF OPC UA SERVER25                                                                                                    |
|   | A 1 NO SECURITY POLICY AND ANONYMOUS IDENTITY TOY                                                                                                    | 25                                                                                                    |
|   | 4.1 NO SECURITI I OLICI AND ANON IMOUS IDENTITI TORI                                                                                                    | 25 N                                                                                                    |
|   | 4.1.1 Win-GRAF server setting                                                                                                    | 25                                                                                                    |
|   | 4.1.1 Win-GRAF server setting<br>4.1.2 UA-Expert Client                                                                                                    | 25<br>                                                                                                    |
|   | <ul> <li>4.1 Win-GRAF server setting</li></ul>                                                                                                    | 25<br>                                                                                                    |
|   | <ul> <li>4.1 Worsteeven roteer and Anon moos identifier roke</li> <li>4.1.1 Win-GRAF server setting</li></ul>                                                                                                    | 25<br>                                                                                                    |
|   | <ul> <li>4.1 Win-GRAF server setting</li></ul>                                                                                                    | 25<br>25<br>26<br>26<br>26<br>26<br>27<br>26<br>26<br>31<br>31<br>33                                                                   |
| 5 | <ul> <li>4.1 Worsteeven roteer and Anon moos identifier roking.</li> <li>4.1.1 Win-GRAF server setting.</li> <li>4.2 Security Policy and Login Account (Username an 4.2.1 Win-GRAF server setting.</li> <li>4.2.2 UA-Expert Client.</li> <li>5 SERVER OPERATION ERROR.</li> </ul>                                                                                                    | 25<br>25<br>26<br>26<br>26<br>27<br>26<br>26<br>31<br>31<br>33<br>33<br>40                                                             |
| 5 | <ul> <li>4.1 Win-GRAF server setting</li></ul>                                                                                                    | 25<br>25<br>26<br>26<br>27<br>26<br>26<br>31<br>31<br>33<br>33<br>40<br>40                                                             |
| 5 | <ul> <li>4.1 Win-GRAF server setting</li></ul>                                                                                                    | 25<br>25<br>26<br>26<br>26<br>27<br>26<br>26<br>31<br>31<br>31<br>33<br>40<br>40<br>40                                                 |
| 5 | <ul> <li>4.1 Worsteeten Folier And Anonymous Identify Folier And Anonymous Identify Folier Anonymous Identify Folier Anonymous Identify Folier Anonymous Identify Folier Anonymous Identify Folier Anonymous Identify Folier Anonymous Identify Folier Anonymous Identify Folier Anonymous Identify Folier Anonymous Identify Folier Anonymous I</li></ul> | 25<br>25<br>26<br>26<br>26<br>27<br>26<br>27<br>26<br>31<br>31<br>31<br>33<br>40<br>40<br>40<br>40                                     |
| 5 | <ul> <li>4.1 Worsteeten Product And Anon moos identifier form</li> <li>4.1.1 Win-GRAF server setting</li></ul>                                                                                                    | 25<br>25<br>26<br>10 PASSWORD)                                                                                                    |
| 5 | <ul> <li>4.1 Worsteeten Product And Anon Phoes Identify Toking 4.1.1 Win-GRAF server setting</li></ul>                                                                                                    | EN                                                                                                    |
| 5 | <ul> <li>4.1 Worder Steeler and Anonymous Identify Toking 4.1.1 Win-GRAF server setting</li></ul>                                                                                                    | EN                                                                                                    |
| 5 | <ul> <li>4.1 Win-GRAF server setting</li></ul>                                                                                                    | 25<br>25<br>26<br>10 PASSWORD)                                                                                                    |
| 5 | <ul> <li>4.1 Win-GRAF server setting</li></ul>                                                                                                    | 25<br>25<br>26<br>26<br>26<br>26<br>27<br>31<br>31<br>33<br>40<br>40<br>40<br>40<br>40<br>40<br>40<br>40<br>40<br>40<br>40<br>40<br>40 |
| 5 | <ul> <li>4.1 Worder Second Free Second Free Second Fre</li></ul> | 25<br>25<br>26<br>10 PASSWORD)                                                                                                    |
| 5 | <ul> <li>4.1 Worder Second Product And Anon Moos Identified Formation 100 Second Product and Anon Moos Identified Formation 100 Second Product and Anon Moos Identified Formation 100 Second Product and Anon Moos Identified Formation 100 Second Product and Anon Moos Identified Formation 100 Second Product and Login Account (Username An A.2.2 UA-Expert Client</li></ul>                                                                                                    | 25<br>25<br>26<br>10 PASSWORD)                                                                                                    |

# **1** Introduction

OPC Unified Architecture (UA) is an open standard created by the OPC Foundation and defines a platform independent interoperability standard. OPC UA offers a secure method of client-to-server connectivity and has the ability to connect securely through firewalls and over VPN connections.

For the majority of user applications, the most relevant components of the UA standard are as follows:

- Secure connections through trusted certificates for client and server endpoints.
- Robust item subscription model to provide efficient data updates between clients and servers.
- An enhanced method of discovering available information from participating UA servers.

The purpose of this manual is to introduce the main functions and configuration supported by the Win-GRAF OPC UA server. In addition configuration and testing procedure are given to familiarize yourselves with the features, functions, limitations and operating characteristics of specific settings.

# **2** Software Installation

# 2.1 Workbench

The Win-GRAF workbench setup program "Win-GRAF\_Workbench\_xxxx\_Setup" automatically installs the necessary OPC UA plugin library and wizard for configuring the server.

C:\Program Files (x86)\Win-GRAF Workbench\Win-GRAF Wb xx.xx\IOD\K5BusOpcUaServ2.dll

# **3 OPC UA Server Configuration**

You should be familiar with the OPC UA specification and the communication methods used for the data exchange between OPC UA servers and clients. If security plays an vital role in your application a deeper understanding of how OPC UA certificate are used by the servers and clients to securely identify and communicate with each other is being required.

This chapter gives a quick overview of the OPC UA server configuration procedure using the Win-GRAF workbench and describes the supported configuration parameters.

# **3.1 Server Configuration Procedure**

This section provides an overview of adding and configuring an OPC UA server with the Win-GRAF Workbench and describes the essential server parameters. The server must provide information such as supported protocol, network address, and security settings in order for the client to connect.

The endpoint in OPC UA stores all the necessary information required to establish a connection client and server. The Win-GRAF supports only one endpoint.

All information which is required to establish a connection between client and server is stored in a so-called endpoint. A server can provide several endpoints, each containing

# **3.1.1 Start the OPC UA Server Configuration Wizard**

Start the Win-GRAF workbench and create a new project.

Select 'OPC UA Server 2.0 (ICP DAS)' wizard

 Open the Fieldbus Configurations window by clicking on the 'Fieldbus Configuration' button in the toolbar and or double clicking the 'Fieldbus Configuration' node in the workspace.

- 2. Open the plug-in selection list by clicking the '*Insert Configuration*' <sup>E</sup> button on the left toolbar.
- 3. Select 'OPC UA Server 2.0 (ICP DAS)' plug-in from the 'Add Configuration' dialog.

| *  盐  #    | 👪 🚹 §g   🛱 🐜 🔎                                 |
|------------|------------------------------------------------|
| I/O Driver | rs                                             |
| E 2        | Add Configuration                              |
| "目<br>》——  | Select a configuration                         |
|            | All)<br>► (All)<br>► MODBLIG                   |
|            |                                                |
| B+         | OPC UA Server 2.0 (ICP DAS)<br>▷ Shared Memory |
| ÷          |                                                |
| ÷          |                                                |
|            |                                                |
|            |                                                |
|            |                                                |
|            |                                                |
|            |                                                |

Figure 1: Start the OPC UA server wizard

## **3.1.2 Configure UA Endpoint**

The Win-GRAF OPC UA server provides one session endpoint where clients can connect to.

The endpoint setting (Error: Reference source not found) for the OPC UA Server module determine how the server will appear on the network, as well as how OPC UA clients may communicate with it.

Click on the '*Insert Master/Port*' <sup>4</sup>/<sub>4</sub> button on the left toolbar to open the server configuration dialog box.

| I/O D                                           | rivers *                       |  |  |
|-------------------------------------------------|--------------------------------|--|--|
| 眉                                               | 약요 OPC UA Server 2.0 (ICP DAS) |  |  |
| 品                                               | OPC UA Server                  |  |  |
|                                                 | Server Account Certificate     |  |  |
|                                                 | Endpoint URL                   |  |  |
| Figure 2: Essential OPC UA server configuration |                                |  |  |

#### 3.1.2.1 Discovery and Session Endpoint URL

The Session and Discovery Endpoint URLs provides the basic information that clients need to connect to a server, including the protocol, the host name or IP address, and the port number. A Discovery Endpoint allows the client to access to Discovery Services without a Session and without message security.

For the Win-GRAF OPC UA server, the discovery URL is identical to the endpoint URL.

| PC UA Server   |            |  |
|----------------|------------|--|
| Server Account | ertificate |  |
| Endpoint URL   |            |  |
| Address        | [NodeName] |  |
| Port           | 4840       |  |

Figure 3: Discovery and Session Endpoint URL

Set the endpoint parameters such as the address and port number for the OPC UA server. Only one endpoint is supported by the Win-GRAF server. Use the key string '[NodeName]' to automatically retrieve the hostname of the actual computer or device.

Examples of endpoint URL:

- opc.tcp://HostNameOfDevice:4840
- opc.tcp://192.168.201.100:4840

#### 3.1.2.2 Security Policies

In the '*Security Policies*' section, select the policies that the OPC UA server may use to communicate with OPC UA clients. In order for a server and client to communicate with

each other, they must have at least one security policy in common. More than one security options for the server can be selected. This allows clients with different security settings to access the same server.

| Security Policies       |  |
|-------------------------|--|
| Vone                    |  |
| Basic128Rsa15           |  |
| Basic256                |  |
| Basic256Sha256          |  |
| ✔ Aes128_Sha256_RsaOaep |  |
|                         |  |

Figure 4: Encryption types (Security policies options) supported by the server

| Security Policies Option | Description                                                                                                    |
|--------------------------|----------------------------------------------------------------------------------------------------|
| None                     | <ul> <li>Communication between server and client does not need to<br/>be encrypted. Check '<i>None</i>' if your application does not need<br/>to use security certificates for encrypted communication.</li> <li>Default setting: Enabled</li> <li>Message Mode: None</li> </ul> |
| Basic128Rsa15            | <ul> <li>The server will use and recognize 128-bit AES encryption.</li> <li>Message Mode: Sign, Sign and Encrypt</li> <li>Default setting: Disabled</li> </ul>                                                                                                    |
| Basic256                 | <ul> <li>The server will use and recognize 256-bit AES encryption.</li> <li>Message Mode: Sign, Sign and Encrypt</li> <li>Default setting: Disabled</li> </ul>                                                                                                    |
| Basic256Sha256           | <ul> <li>The server will use SHA256 for the signature digest and 256-<br/>bit Basic as the message encryption algorithm</li> <li>Message Mode: Sign, Sign and Encrypt</li> <li>Default setting: Enabled</li> </ul>                                                               |
| Aes128_Sha256_RsaOaep    | <ul> <li>The server will use and recognize Aes128-Sha256-RsaOaep<br/>encryption.</li> <li>Message Mode: Sign, Sign and Encrypt</li> <li>Default setting: Enabled</li> </ul>                                                                                                    |

Table 1: Security policies options

If none of the encryption options are selected then the communication between the server and client will not be signed or encrypted. In this case, only clients whose security policy is set to '*None*' can exchange data.

Both *Sign* and *Sign&Encrypt* modes are supported for Basic128RAS1, Basic256, Basic256SHA256 etc. settings. Sign mode guarantees the authenticity of messages exchanged between client and server. The Encrypt mode uses encryption and decryption to ensure that the data exchanged cannot be read by third parties. For all the policies option (except '*None*') both OPC UA clients and servers will have their own certificates. The server will have to trust the client's certificate and the client will have to trust the server's certificate before a client - server session can be established. This means the client's certificate file has to be in the '*%InstallDir%\OPC-UA\Server\PKI\ trusted\cert*' folder of the server and the server certificate has to be in the trusted folder of the client.

The server certificate is sent to the client when a connection is being established, and the client certificate on the other hand is sent to the server rejected folder: '%InstallDir%\OPC-UA\Server\PKI\rejected'. Move the client certificate from the rejected folder to the 'trusted\certs' folder: '%InstallDir%\OPC-UA\Server\PKI\trusted\certs'. Depending on the Win-GRAF controller type this has to be done either manually, via Certificate manager or via a web browser.

If the self-signed certificate has been enabled (Figure 9) the server will create a certificate even if the '*None*' security option has been selected. The client will receive the certificate when a connection is being created. For the '*None*' security mode the server does not need the client certificate for the client to create a session with the server because the communication data is not encrypted.

#### 3.1.2.3 Application Description

Enter the application description:

| Application Description |                               |
|-------------------------|-------------------------------|
| Server Name             | UaServer:[NodeName]           |
| Application URI         | urn:Company:Product:UA_Server |
| Product URI             | urn:Company:Product           |

Figure 5: Application description

| Server Setting                    | Description                                                                                                    |
|-----------------------------------|----------------------------------------------------------------------------------------------------|
| Server Name<br>(Application Name) | <ul> <li>The name of the server.</li> <li>This name will be stored under the keyword '[ServerName]' which means strings containing the keyword are modified by the server by replacing the keyword with the server name.</li> <li>Use the key string '[NodeName]' to automatically retrieve the hostname of the actual computer or device.</li> <li>For example: If the computer name is 'DESKTOP123'</li> </ul> |

|                                 | then the string ' <i>UaServer:[NodeName]</i> ' will generate the common name ' <i>UaServer:DESKTOP123</i> '                                                                                                    |
|---------------------------------|----------------------------------------------------------------------------------------------------|
| Application URI<br>(Server URI) | <ul> <li>Every server shall have a globally unique identifier called the server or application URI.</li> <li>This URI is the unique identifier for the server application. It is also part of the server discovery information and the server certificate. This namespace contains typically server specific diagnostic nodes.</li> <li>The default name is '<i>urn:Company:Product:UA_Server</i>'</li> <li>The following key strings are supported: <ul> <li>'[NodeName]' - replaces the host name of the actual computer.</li> <li>'[ServerName]' - replaces the key string with the server name</li> </ul> </li> <li>Example: <ul> <li>'urn:MyCompany:MyProduct:MyServer'</li> <li>'urn:[NodeName]:MyProduct:[ServerName]'</li> </ul> </li> </ul> |
| Product URI                     | <ul> <li>A globally unique identifier for the product the server belongs to.</li> <li>Default name: 'urn:Company:Product'</li> <li>The following key strings are supported: <ul> <li>'[NodeName]' - gets the host name of the actual computer.</li> <li>'[ServerName]' - replaces the key string with the server name</li> </ul> </li> <li>example: <ul> <li>'urn:MyCompany:MyProduct'</li> <li>'urn:[NodeName]:MyProduct'</li> </ul> </li> </ul>                                                                                                    |

Table 2: Server information

#### 3.1.2.4 Identity Token

When a user attempts to connect from an OPC UA client to an OPC UA server, the server must confirm the user's identity before allowing the connection from the client. The Win-GRAF server currently supports two different ways to authenticate a user during session activation:

- Anonymous Identity Token
- User Name Identity Token

| User Identity Token      |                         |
|--------------------------|-------------------------|
| Anonymous                | ✓ Username and Password |
| Figure 6: Identity token |                         |

| Identity Token Option | Description                                                                                                    |
|-----------------------|----------------------------------------------------------------------------------------------------|
| Username and Password | <ul> <li>User Name Identity Token</li> <li>Require clients to always enter a username and password before a session with the server can be started.</li> <li>This option is only available if at least one of the encrypted security policy options is selected.</li> <li>It is therefore necessary to set up a account for each user (Figure 8). The 'Account' tab provides a list in which the user anme with the password can be entered.</li> <li>Default: Enabled</li> </ul>                                                                                                    |
| Anonymous             | <ul> <li>Application based security is disabled. No username and password is required for the client to login.</li> <li>Allows the client to create a session with the server without the client certificate file to be stored in the trusted folder of the server.</li> <li>It is important to remember that the server will not create an endpoint and allow any client to connect, if no server certificate with its private key exist in the directories '%InstallDir%\OPC-UA\Server\PKI\own\private\'. Therefore enable the self-signed certificate option to inform the server to generate a new certificate and private key if no certificate exists.</li> <li>Client only has got read and no write access. PLC variables can only be read by the client and can not be changed.</li> <li>Default: Disabled</li> </ul> |

Table 3: Identity token information

#### 3.1.2.5 Security Check Option

#### Select the security check option:

Security Check Options

Automatically trust all client certificates.

☑ Disable Application URI check.

Figure 7: Security check option

| Security Check Option   | Description                                                                                                    |
|-------------------------|----------------------------------------------------------------------------------------------------|
| Automatically trust all | All clients are allowed to connect                                                                                                    |
| client certificates     | <ul> <li>If you automatically trust all clients certificate the server mode<br/>is switching from the OPC UA double-side trust check into a</li> </ul> |

| Security Check Option            | Description                                                                                                    |
|----------------------------------|----------------------------------------------------------------------------------------------------|
|                                  | <ul> <li>single-side trust check. The OPC UA server will be public for every client and therefore user authentication should be enabled ('User and Password' option).</li> <li>The client certificates will not be listed or stored in any of the client directories, such as '%InstallDir%\OPC-UA\Server\PKI\ trusted\certs'.</li> <li>Default: Disabled</li> </ul>                                                    |
| Disable Application URI<br>check | <ul> <li>It allows clients with a certificate whose URI does not match the server's '<i>Application URI</i>' to connect to the server.</li> <li>Disables the '<i>Application URI</i>' match check between client certificate and parameter in session creation. The check is required for compliant OPC UA servers but older clients may provide a wrong '<i>Application URI</i>'.</li> <li>Default: Enabled</li> </ul> |

Table 4: Security check options

#### 3.1.2.6 User Account

Set up user accounts to give individuals access to the OPC UA server data. User accounts only needs to be created if the '*Username and Password*' option is selected as user identity token.

- **1.** Select the '*Account*' tab
- 2. Click 'Add' button to add a new user to the account list.
- **3.** In the '*OPC UA User*' dialog enter a username with password and the access write restriction. The '*This user can write to variables*' option allows the administrator to grant the user only read access or both read and write access. After confirming the new user account with '*OK*', the new entry appears in the user account list.

| Add      | Remove Modify                            |                             |          |
|----------|------------------------------------------|-----------------------------|----------|
| Jsername | Password                                 |                             | Writable |
| Jser     | userpw                                   |                             | false    |
| iser1    | user1_pas                                | ssword                      | true     |
|          | Username user2<br>Password user2_passwor | rd<br>n write to variables. | ncel     |

Figure 8: User account

#### Note:

It is important to remove the default entries provided by ICPDAS from the account list and replace them with your user login account settings otherwise the security is impacted.

#### 3.1.2.7 Server Certificate

Fill in the server Certificate (Figure 9).

| OPC UA Server  Server Account Certificate  Enable Server Self-Signed  Certificate Information  Common Name |                     |
|----------------------------------------------------------------------------------------------------|---------------------|
| [ServerName]                                                                                               | 3                   |
| Organization                                                                                               | Organization Unit   |
| MyOrganization                                                                                             | MyUnit              |
| Location Name                                                                                              | Country (2 letters) |
| MyLocation                                                                                                 | US                  |
| State / Province                                                                                           |                     |
| MyState                                                                                                    |                     |
| IP Addresses (separate by semicolon)                                                                       |                     |
| 192 1 5                                                                                                    |                     |
| DNS Names (separate by semicolon)                                                                          |                     |
| [NodeName] 6                                                                                               |                     |
| Years Valid For:                                                                                           |                     |
| 20                                                                                                    |                     |
|                                                                                                    |                     |
|                                                                                                    |                     |
|                                                                                                    |                     |
|                                                                                                    |                     |
|                                                                                                    |                     |
|                                                                                                    | OK Cancel           |

Figure 9: Self-signed security information

- **1.** Open the '*Certificate*' tab
- 2. The OPC UA server enables you to create a self-signed user certificate, which means the certificate is directly generated by the Win-GRAF server using the OpenSSL toolkit.
  - Make sure that the 'Enable Server Self-Signed' option is checked and the certificate details are filled out. The server will use all information entered into the dialog box (Figure 9) to generate a certificate with its private key. The 'Enable server self-signing' option only needs to be selected if a server certificate with its key does not yet exist, since the server cannot be started without a certificate.
  - Uncheck the 'Enable Server Self-Signed' option if you prefer to use a CA Signed Certificate, a certificate generated by another authority. In this case the

certification information setting will be ignored and no certificate generated.

- 3. Common Name:
  - The default common name is the 'Server Name' indicated by the keyword '[ServerName]'. The server will automatically replace the string containing the keyword '[ServerName]' with the server name.
  - The server name is set in the 'Server' tab under the category 'Application Description'

| am una Alaman   |                             |
|-----------------|-----------------------------|
| erver Name      | UaServer:[NodeName]         |
| Application URI | urn:Company:Product:IIA_Ser |
|                 | uniteompany.irroduct.ox_ser |
| Product URI     | urn:Company:Product         |

- **4.** Enter the organization name and its unit, location name (city name), state province and country. See Table 5 for further description.
- **5.** Enter IP addresses listen by the OPC UA server on the Win-GRAF runtime device. Add a semicolon between IP addresses.
- **6.** DNS name: The default name is set to the keyword '[NodeName]' which means the server will replace this keyword with the host name of the actual computer or device on which the WinGRAF runtime is installed.
- 7. Certificate's validity duration: Set the number of years the certificate is valid for.

| Certificate Info<br>Parameter | Description                                                                                                    |
|-------------------------------|----------------------------------------------------------------------------------------------------|
| Common Name                   | <ul> <li>The 'Common Name' of the OPC UA server itself, which is broadcast to the discovery server and other OPC UA clients on the network.</li> <li>The default common name is [ServerName]. This keyword automatically assigns the 'Server Name' set in the 'Server' tab to the 'Common Name'.</li> <li>Default setting: [ServerName]</li> </ul> |
| Organization                  | <ul> <li>Organization that owns the application.</li> </ul>                                                                                                    |
| Organization Unit             | <ul> <li>Organization's division/department to which the certificate is attached.<br/>Name of the organization unit that provides the OPC UA server.</li> </ul>                                                                                                    |
| Location Name                 | <ul> <li>City in which the OPC UA server certificate is issued. Name of the city<br/>from where the OPC UA server is operated.</li> </ul>                                                                                                    |
| State/Province                | <ul> <li>State/province in which the OPC UA Client certificate is issued.</li> </ul>                                                                                                    |
| Country                       | <ul> <li>Country in which the OPC UA Client certificate is issued.</li> <li>Country code consisting of two letters that indicates the country in which the OPC UA server is operated.</li> </ul>                                                                                                    |
| IP Address                    | <ul> <li>Type all of the addresses that may be used by the actual computer or<br/>device that will host the project and present this certificate. You may<br/>leave this box empty. Doing so will not prevent the server certificate from<br/>being issued or make it not valid.</li> </ul>                                                        |
| DNS Name                      | <ul> <li>Names of the domain name servers that will administer the project</li> </ul>                                                                                                    |

| Certificate Info<br>Parameter | Description                                                                                                    |
|-------------------------------|----------------------------------------------------------------------------------------------------|
|                               | <ul> <li>runtime server. The default DNS name is [NodeName].</li> <li>The default name [NodeName] automatically retrieves the host name of the actual computer or device on which the WinGRAF runtime is installed</li> <li>Default: [NodeName]</li> </ul>                                                                                                    |
| Validity Duration             | <ul> <li>Certificate's expiration date. Depending on the client configuration once<br/>the server certificate expires the communication between server and<br/>client may no longer be possible.         <ul> <li>Procedure to create a new certificate: Delete the server certificate<br/>with the associated key file and restart the runtime to generate a<br/>new certificate</li> </ul> </li> <li>Default: 20 years</li> </ul> |

 Table 5: Certificate information parameters

The file based certificate store on the Win-GRAF UA server has got the directory layout as shown in Table 6. If the folders do not exist then the runtime will automatically created them in the runtime working directory during the startup phase and generate a application instance certificate 'ua\_server.der' and private key 'ua\_server.pem' and place it in the 'own' directory.

During the startup phase, the Win-GRAF runtime environment checks whether a certificate is present in the '\OPC-UA\Server\PKI\own\certs' folder. If there is no certificate and 'Enable Server self-Signed' is checked, the runtime creates a new certificate and private key.

<u>Note:</u>

The private key ('*ua\_server.pem*') has to remain secret and is used to sign and/or decrypt messages. Make sure no unauthorized person has access to the '\OPC-UA\ Server\PKI\own\private' folder.

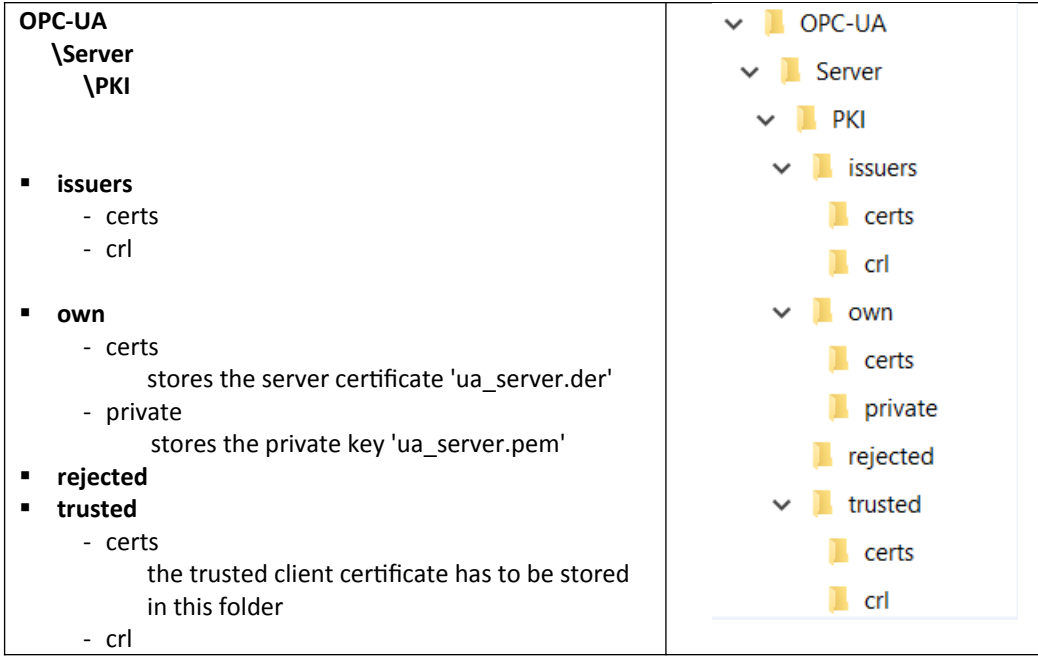

 Table 6: File based certificate store

#### 3.1.2.8 Publishing PLC Variables

Create a monitoring group node:

- 1. Activate endpoint node ('*Bind IP Address: opc.tcp://...*')
- 2. Click 'Insert Slave/Data Block' command <sup>III</sup> on the left toolbar. A 'Group' dialog appears.
- **3.** Enter a group name in the dialog by double clicking the '*Value*' column. Click '*OK*'. The new node with the group name is added to the tree view.

| I/O Drive | rs                            |          |   |        |
|-----------|-------------------------------|----------|---|--------|
|           | OPC UA Server 2.0 (ICP DAS)   |          |   |        |
| 品         | 品 opc.tcp://[NodeName]:4840 1 |          |   |        |
| 間         |                               |          |   | V      |
| 2         | Group: Folder Name            |          |   |        |
|           | Properties                    | Value    |   | ОК     |
|           | Folder Name                   | MyGroup1 | 2 | Cancel |
| <u>چ</u>  |                               |          |   | Help   |
| ₩.        |                               |          |   |        |
| +         |                               |          |   |        |
|           |                               |          |   |        |
| a         |                               |          |   |        |
|           |                               |          |   |        |
|           |                               |          |   |        |
|           |                               |          |   |        |
|           |                               |          |   |        |
|           |                               |          |   |        |
|           |                               |          |   |        |
|           |                               |          |   |        |

Figure 10: Add monitoring group node

Assign PLC variables to the group. Here the PLC variables are assigned to the UA server so that the client can access them.

- 1. Declare variables to be accessed by the client in the variable editor.
- 2. Activate the group node ('*Group: MyGroup1*') by clicking on it.
- **3.** Drag and drop the PLC variables from the variable editor to the mapping area.

| I/O Drivers *                     |                     |          |     |           |           |    |           |
|-----------------------------------|---------------------|----------|-----|-----------|-----------|----|-----------|
| 📔 🔺 🎌 OPC UA Server 2.0 (ICP DAS) | Name                | Value    | Nan | ne        | Туре      | Di | At S Init |
| 꾧 ▲ 옯 opc.tcp://[NodeName]:4840   | Folder N            | MyGroup1 | 6   | Global    | ariables  |    |           |
| 📲 🕨 🛢 Group: MyGroup1             |                     |          | 1   | RETAIN    | variables |    |           |
| <b>6</b>                          |                     | I        | 4 C | Main      |           |    |           |
| TH                                |                     | I        | di∨ | /ar0      | DINT      |    |           |
| 78                                |                     | I        | di∨ | /ar1      | DINT      |    |           |
| SK.                               |                     | I        | di∨ | /ar2      | DINT      | U  |           |
| <del>2</del>                      |                     |          | diV | /ar3      | DINT      |    |           |
| ₽+                                | 3                   |          | diV | /ar4      | DINT      |    |           |
| •                                 |                     | I        | di∨ | /ar5      | DINT      |    |           |
| 1                                 |                     | I        | diV | /ar6      | DINT      |    |           |
| •                                 |                     | I        | di∨ | /ar7      | DINT      |    |           |
| 2                                 |                     | I        | diV | /ar8      | DINT      |    |           |
| Symbol , Node Name Access N       | Aode Characteristic |          | diV | /ar9      | DINT      |    |           |
| Main/diVaru Read / Writ           | PLC Variable        |          | 6   | ; pOnBac  | lIndex    |    |           |
| Main/diVar1 4 Read / Writ         | e 5 PLC Variable 6  | I        | 2   | pOnDiv    | Zero      |    |           |
| Main/diVar2 Read / Writ           | te PLC Variable     | I        | C   | pShutD    | own       |    |           |
| Main/diVar3 Read / Writ           | te PLC Variable     | I        | C   | ) pStartu | 0         |    |           |
| Main/diVar4 Read/Writ             | te PLC Variable     | I        |     |           |           |    |           |
| Main/diVar5 Read/Writ             | te PLC Variable     | I        |     |           |           |    |           |
| Main/diVar6 Read / Writ           | te PLC Variable     | I        |     |           |           |    |           |
| Main/diVar7 Read / Writ           | te PLC Variable     | I        |     |           |           |    |           |
| Main/diVar8 Read / Writ           | te PLC Variable     | I        |     |           |           |    |           |
| Main/diVar9 Read/Writ             | te PLC Variable     | I        |     |           |           |    |           |
|                                   |                     | I        |     |           |           |    |           |
|                                   |                     | I        |     |           |           |    |           |
|                                   |                     |          | •   |           |           |    | Þ         |
|                                   |                     |          | < > | Variable  | es        |    |           |

Figure 11: Mapping PLC variables to the OPC UA server

- **4.** Enter a '*Node name*' for each variable. The node name is displayed to the client. If the '*Node name*' field is blank, the name in the '*Symbol*' column is used as the node name.
- 5. Select the client access mode: '*Read only*', '*Write only*', '*Read/Write*', or '*No Access*'.

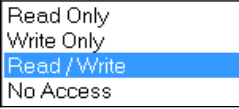

If '*No Access*' is selected, the associated variable represents the OPC UA server status. The type of status to be shown has to be set in the '*Characteristic*' column.

6. The OPC UA server status type represented by the PLC variable is set in the '*Characteristic*' column.This column is only valid if the access mode '*No Access*' has been selected. Available server status types:

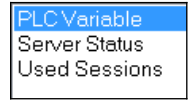

| Message Mode | Description                                                                                                    |
|--------------|----------------------------------------------------------------------------------------------------|
| Symbol       | <ul> <li>The variable name declared inside the PLC application</li> </ul>                                                                                                    |
| Node name    | <ul> <li>The variable node name displayed in the OPC UA Client</li> <li>If the '<i>Tag name</i>' is empty then the '<i>Symbol</i>' name will be used as the variable node name.</li> <li>Default: empty</li> </ul> |

| Message Mode   | Description                                                                                                    |
|----------------|----------------------------------------------------------------------------------------------------|
| Access Mode    | <ul> <li>Client access write: 'Read only', 'Write only', 'Read/Write', 'No Access'</li> <li>The mode 'No Access' indicates that the mapped variable is being used to indicate the server status and can not be accessed by the client. Select the status type (Type) to display</li> <li>Default: 'Read/Write'</li> </ul>                                                                                                    |
| Characteristic | <ul> <li>Select the server status type to read.</li> <li>This parameter is only valid if the 'Access Mode' is set to 'No Access', which means the mapped parameter will be updated with server status information. A variety of status information are available: <ul> <li>'Server Status': OPC UA server status</li> <li>'Used Session': number of clients connected</li> </ul> </li> <li>Variables with either 'Server Status' or 'Used Session' characteristic can not read by the client.</li> <li>Set the type to 'PLC Variable' if the 'Access Mode' is set to any mode except 'No Access'</li> <li>Default: 'PLC Variable'.</li> </ul> |

Table 7: Variable node property setting

Supported variable types:

| Data Types |         |  |  |
|------------|---------|--|--|
| PLC        | OPC UA  |  |  |
| BOOL       | Boolean |  |  |
| SINT       | SByte   |  |  |
| USINT      | Byte    |  |  |
| DINT       | Int16   |  |  |
| USINT      | UInt16  |  |  |
| UINT       | Int32   |  |  |
| UDINT      | UInt32  |  |  |
| LINT       | Int64   |  |  |
| ULINT      | UInt64  |  |  |
| REAL       | Float   |  |  |
| LREAL      | Double  |  |  |
| STRING     | String  |  |  |

Table 8: Supported data types

#### 3.1.2.9 Build and Download PLC Application

Built the program, download it to the runtime and start the application.

If no server certificate exist in the folder '%InstallDir%\OPC-UA\Server\PKI\own\certs\' and '%InstallDir%\OPC-UA\Server\PKI\own\private\' of the Win-GRAF controller and the 'Enable Server self-Signed' option is checked, then when the SPS application starts, a new server certificate with its private key is automatically created.

#### **IMPORTANT:**

If changes were made to the server and certificate settings, the server certificate files must be deleted from the '%InstallDir%\OPC-UA\Server\PKI\own\certs\' and '%InstallDir%\OPC-UA\Server\PKI\own\private\'' directory, so that the OPC UA server generates new certificate with the new setting during the PLC application start-up.

#### 3.1.2.10 Connect Client to Server

Use a OPC UA client to connect to the server.

- **1.** The client sends it certificate to the server 'rejected' directory: '*%InstallDir%\OPC-UA\Server\PKI\rejected\*'
- Move the client certificate from the 'rejected' to the 'trusted' directory: '%InstallDir %\OPC-UA\Server\PKI\trusted\certs'. Depending on the Win-GRAF controller type this has to be done manually, via Certificate Manager or via a web browser.
- **3.** The Table 9 shows the connection of the UaExpert client utility.

| OPC UA | Description                              |
|--------|------------------------------------------|
| Server | Win-GRAF workbench: Mapped PLC variables |

| OPC UA | Description                                                                                 |                        |                     |
|--------|---------------------------------------------------------------------------------------------|------------------------|---------------------|
|        | I/O Drivers                                                                                 |                        |                     |
|        | 📔 🔺 🎌 OPC UA Server 2.0 (ICP DAS)                                                           | Name                   | Value               |
|        | 器 ⊿ 品 opc.tcp://[NodeName]:4840                                                             | Folder N               | MyGroup1            |
|        | *8 🔺 🗉 Group: MyGroup1                                                                      |                        |                     |
|        | Main/diVar0 (Main/diVar0)                                                                   | 1                      |                     |
|        | □ Main/di∨ar1 (Main/di∨ar1)                                                                 |                        |                     |
|        | Amin/diVar2 (Main/diVar2)                                                                   |                        |                     |
|        | Main/diVar3 (Main/diVar3)                                                                   |                        |                     |
|        | Amain/divare (Main/divare)                                                                  |                        |                     |
|        | Main/diVar5 (Main/diVar5)                                                                   |                        |                     |
|        | Main/diVar6 (Main/diVar6)                                                                   |                        |                     |
|        | Main/di//ar7 (Main/di//ar7)                                                                 |                        |                     |
|        | Main/divar/ (Main/divar/)                                                                   |                        |                     |
|        |                                                                                             |                        |                     |
|        |                                                                                             |                        |                     |
|        | Symbol Node Name   Ad                                                                       | cess Mode              | Characteristic      |
|        | Main/diVar0 Rea                                                                             | ad / Write             | PLC Variable        |
|        | Main/diVar1 Rea                                                                             | ad / Write             | PLC Variable        |
|        | Main/diVar2 Rea                                                                             | ad / Write             | PLC Variable        |
|        | Main/diVar3 Rea                                                                             | ad / Write             | PLC Variable        |
|        | Main/diVar4 Rea                                                                             | ad / Write             | PLC Variable        |
|        | Main/diVar5 Rea                                                                             | ad / Write             | PLC Variable        |
|        | Main/diVar6 Rea                                                                             | ad / Write             | PLC Variable        |
|        | Main/diVar7 Ber                                                                             | ad / Write             | PLCVariable         |
|        | Main/diVar8 Ber                                                                             | ad / Write             | PLC Variable        |
|        | Main/diVar9 Ber                                                                             | ad / Write             | PLC Variable        |
|        |                                                                                             |                        |                     |
| Client | La Evenent Cliente Display of Min. CDAE man                                                 |                        | hlaa                |
| Client | Obexpert client: Display of Win-GRAF map                                                    | peu PLC Varia          | bies                |
|        | Address Space                                                                               | 8>                     | <                   |
|        | ∽ No Highlight                                                                              | •                      | •                   |
|        |                                                                                             |                        |                     |
|        |                                                                                             |                        |                     |
|        | Main/diVar0                                                                                 |                        |                     |
|        | Main/diVar1                                                                                 |                        |                     |
|        | Main/diVar2                                                                                 |                        |                     |
|        | Main/diVar3                                                                                 | _                      |                     |
|        | Main/divars                                                                                 |                        |                     |
|        | Main/diVar5                                                                                 |                        |                     |
|        | Main/divars                                                                                 |                        |                     |
|        | Main/divaro                                                                                 |                        |                     |
|        | Main/divar/                                                                                 |                        |                     |
|        |                                                                                             |                        |                     |
|        |                                                                                             | -                      |                     |
|        |                                                                                             |                        |                     |
|        | The value of each variable can be directly r<br>'Address Space' to the 'Data Access View' v | nonitored by<br>vindow | dragging the varial |
|        |                                                                                             |                        |                     |

| OPC UA |    | Description    |         |                                 |              |        |          |
|--------|----|----------------|---------|---------------------------------|--------------|--------|----------|
|        | Da | ta Access View |         |                                 |              |        |          |
|        | #  | Serv           | er      | Node Id                         | Display Name | Value  | Datatype |
|        | 1  | UaServer:DES   | SKTOP-A | NS2 String MvGroup1.Main/diVar0 | Main/diVar0  | 131500 | Int32    |
|        | 2  | UaServer:DES   | SKTOP-A | NS2 String MyGroup1.Main/diVar1 | Main/diVar1  | 0      | Int32    |
|        | 3  | UaServer:DES   | SKTOP-A | NS2 String MyGroup1.Main/diVar2 | Main/diVar2  | 0      | Int32    |
|        | 4  | UaServer:DES   | SKTOP-A | NS2 String MyGroup1.Main/diVar3 | Main/diVar3  | 0      | Int32    |
|        | 5  | UaServer:DES   | SKTOP-A | NS2 String MyGroup1.Main/diVar4 | Main/diVar4  | 0      | Int32    |
|        | 6  | UaServer:DES   | SKTOP-A | NS2 String MyGroup1.Main/diVar5 | Main/diVar5  | 0      | Int32    |
|        | 7  | UaServer:DES   | SKTOP-A | NS2 String MyGroup1.Main/diVar6 | Main/diVar6  | 0      | Int32    |
|        | 8  | UaServer:DES   | SKTOP-A | NS2 String MyGroup1.Main/diVar7 | Main/diVar7  | 0      | Int32    |
|        | 9  | UaServer:DES   | SKTOP-A | NS2 String MyGroup1.Main/diVar8 | Main/diVar8  | 0      | Int32    |
|        | 10 | UaServer:DES   | SKTOP-A | NS2 String MyGroup1.Main/diVar9 | Main/diVar9  | 0      | Int32    |

Table 9: PLC variable mapping

# 4 Using UaExpert<sup>®</sup> Client to Connect to the Win-GRAF OPC UA Server

The UaExpert<sup>®</sup> is a full-featured OPC UA Client provide by Unified Automation<sup>®</sup>. The UaExpert is available for Windows and Linux and can be downloaded for free from the Unified Automation website. With this client you can connect to the Win-GRAF OPC UA server to test the comunication.

The following descriptions refer to the UaExpert program and demonstrate the effect of various server configurations on the connection process between client and server. To show the effects of the server parameter settings, the demo program 'SimpleDemo' is used with its server configuration.

The demo program is located in the directory: C:\Users\Public\Documents\Win-GRAF Workbench\Win-GRAF Wb xx.xx\Projects\Windows PC\OPC UA\ SimpleDemo

# 4.1 No Security Policy and Anonymous Identity Token

## 4.1.1 Win-GRAF server setting

The server is configured as follows:

Application based security is disabled. No login password is required for the client.

| User Identity Token |                       |
|---------------------|-----------------------|
| Anonymous           | Username and Password |

Note:

It is important to note that the '*Anonymous*' user identity only grants the client read access and not write access. PLC variables can only be read by the client and can not be changed, regardless of whether the variable's '*Access Mode*' is set to '*Read/Write*'.

Disable security certificates for encrypted communications. This allows the client to

create a session with the server without having to store the client certificate file in the server's trusted folder.

| Security Policies     |  |  |
|-----------------------|--|--|
| Vone None             |  |  |
| Basic128Rsa15         |  |  |
| Basic256              |  |  |
| Basic256Sha256        |  |  |
| Aes128_Sha256_RsaOaep |  |  |
|                       |  |  |

It is important to remember that if there is no server certificate with its private key in the directories '%InstallDir%\OPC-UA\Server\PKI\own\certs\' and '%InstallDir%\ OPC-UA\Server\PKI\own\private\', the server will not create an endpoint and will not allow any client to connect. Therefore, check the 'Enable Server self-Signed' option to instruct the server to generate a new certificate and private key if no certificate could be found.

| 0 | PC UA Server               |
|---|----------------------------|
|   | Server Account Certificate |
|   | Tenable Server Self-Signed |

# 4.1.2 UA-Expert Client

After launching the UA-Expert it will ask to create a OPC-UA client certificate, press OK.

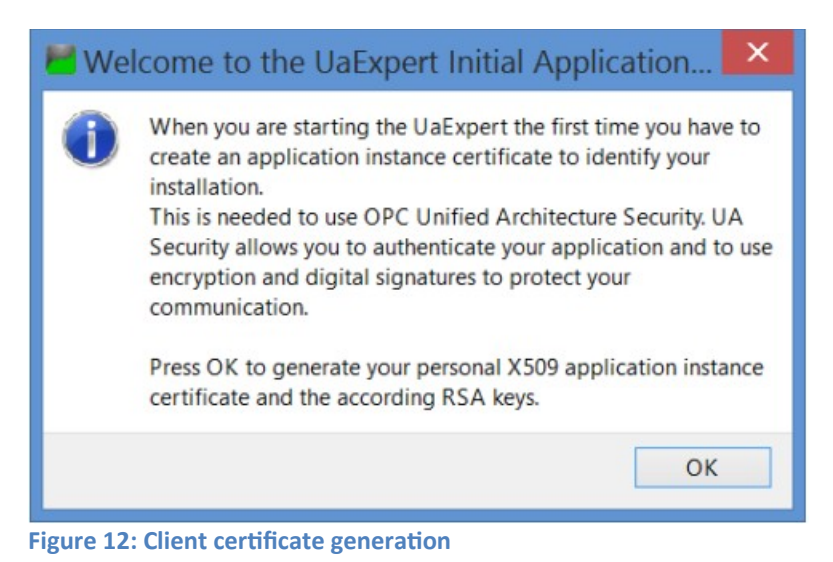

#### Add server to client:

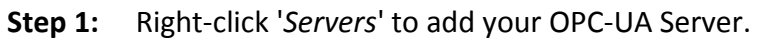

| Project            |   |     |   |  |  |
|--------------------|---|-----|---|--|--|
| 🔺 📁 Project        |   |     |   |  |  |
| 📁 Servers          | - |     | _ |  |  |
| 4 📁 Documents      | • | Add |   |  |  |
| 📁 Data Access View | _ |     | _ |  |  |

**Step 2:** Double click the '*<Double click to Add Server>*' in the '*Custom Discovery*' directory and enter the Win-GRAF server URL in the pop-up dialog.

| Add Server                                                                                                    | x   |  |  |  |
|----------------------------------------------------------------------------------------------------|-----|--|--|--|
| Configuration Name ver:DE - Basic256Sha256 - Sign (uatcp-uasc-uabinat<br>Discovery Advanced<br>Endpoint Filter: opc.tcp | ry) |  |  |  |
| Endpoint Filter: opc.tcp                                                                                                |     |  |  |  |
| Enter URL Enter URL of a computer with discovery service running:<br>opc.tcp://19 1:4840<br>OK Cancel                   |     |  |  |  |
| Anonymous Username Password Store                                                                                       |     |  |  |  |
| Certificate                                                                                                    |     |  |  |  |
| Connect Automatically OK Cancel                                                                                         |     |  |  |  |

Figure 13: UaExpert server discovery

The discover directory list all the support connection security mode supported by the server. As all security policies of the server are disabled ('*None*') only the unsecured connection option is available. Double click the '*None*-*None(uatcp-uasc-uabinary)*' connection type.

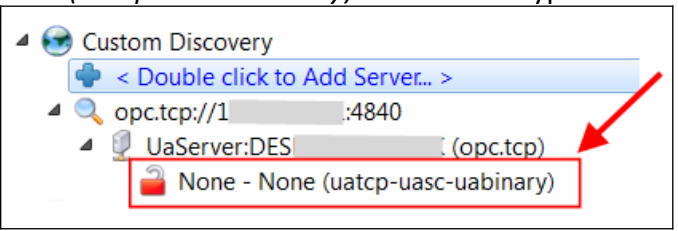

Figure 14: Server supported security policies

**Step 3:** Connect to the server by right clicking the server and selecting '*Connect*'.

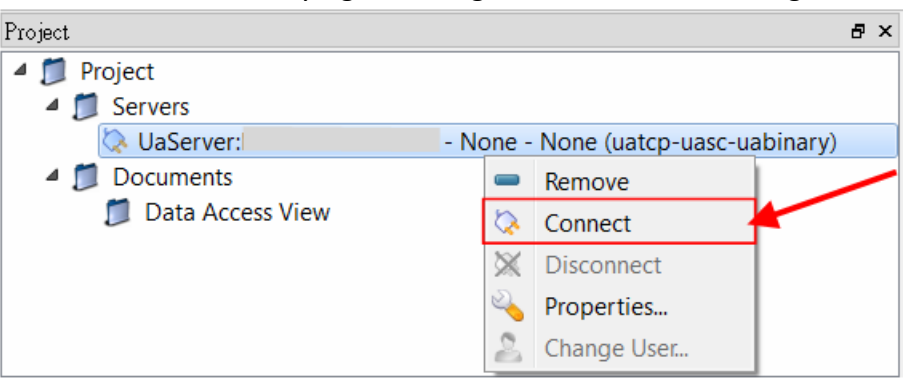

A certification validation window pops up. Click '*Trust Server Certificate*' and '*Continue*' button. This window only appears if the server certificate has not already been added to the trusted client server.

| Certificate Validation                                                        |                                                                            |     |  |  |
|-------------------------------------------------------------------------------|----------------------------------------------------------------------------|-----|--|--|
| Validating the certificate of server ' <b>UaServer:D</b> .' returned an error |                                                                            |     |  |  |
| BadCertificateUnt                                                             | rusted                                                                     |     |  |  |
| Certificate Chain                                                             |                                                                            |     |  |  |
| Name                                                                          | Trust Status                                                               |     |  |  |
| A UaServer:DES                                                                | Untrusted                                                                  |     |  |  |
|                                                                               |                                                                            |     |  |  |
| Certificate Details                                                           |                                                                            |     |  |  |
| Subject                                                                       |                                                                            | A   |  |  |
| Common Name                                                                   | UaServer:DE:                                                               |     |  |  |
| Organization                                                                  | MyOrganization                                                             |     |  |  |
| OrganizationUnit                                                              | MyUnit                                                                     |     |  |  |
| Locality                                                                      | MyLocation                                                                 | =   |  |  |
| State                                                                         | MyState                                                                    |     |  |  |
| Country                                                                       | US                                                                         |     |  |  |
| DomainComponent                                                               |                                                                            |     |  |  |
| Issuer                                                                        |                                                                            |     |  |  |
| Common Name                                                                   | UaServer:DE                                                                |     |  |  |
| Organization                                                                  | MyOrganization                                                             |     |  |  |
| OrganizationUnit                                                              | MyUnit                                                                     |     |  |  |
| Locality                                                                      | MyLocation                                                                 |     |  |  |
| State                                                                         | MyState                                                                    |     |  |  |
| Country                                                                       | US                                                                         | /   |  |  |
| DomainComponent                                                               |                                                                            |     |  |  |
| Validity                                                                      |                                                                            | × 🔰 |  |  |
| Trust Server Certificate                                                      |                                                                            |     |  |  |
| Accept the server certification                                               | Accept the server certificate temporarily for this session Continue Cancel |     |  |  |

Figure 15: UaExpert client validates the server certificate

#### **Step 4:** View the PLC variable values in the UaExpert:

Select the nodes in the '*Address Space*' listed under the '*MyGroup1*' and '*MyGroup2*' and drag and drop to the '*Data Access View*'. The '*Address Space*' shows for each node its attributes such as ID, name, value, data type, etc..

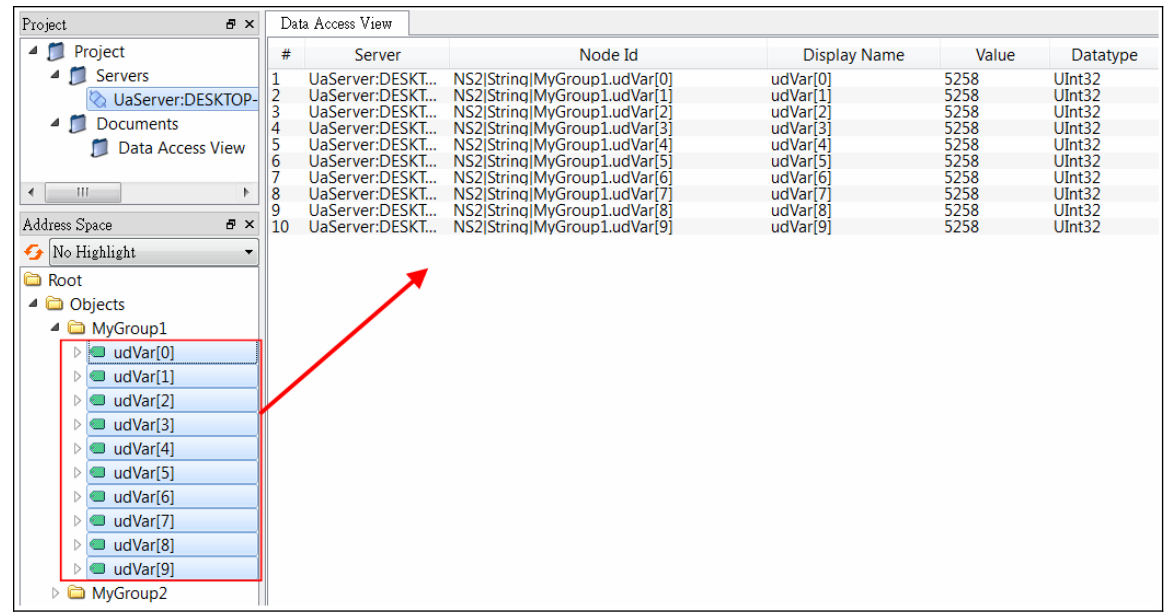

Figure 16: UaExpert client displays the PLC variables

# 4.2 Security Policy and Login Account (Username and Password)

## **4.2.1** Win-GRAF server setting

Configure the server as follows:

• Enable '*Username and Password*' option. The user on the client side must always enter a password before starting a session with the server.

| User Identity Token |                         |
|---------------------|-------------------------|
| Anonymous           | ✓ Username and Password |

Select the following security policies options.

| Security Policies     |
|-----------------------|
| Vone Vone             |
| Basic128Rsa15         |
| Basic256              |
| ✓ Basic256Sha256      |
| Aes128_Sha256_RsaOaep |
|                       |

Add user name with password to login account

| PC UA Server               |              |  |  |  |  |
|----------------------------|--------------|--|--|--|--|
| Server Account Certificate |              |  |  |  |  |
| Add Remove Modify          |              |  |  |  |  |
| Username Passw             | ord Writable |  |  |  |  |
| user1 pswd_                | user1 true   |  |  |  |  |
| user2 pswd_                | user2 false  |  |  |  |  |
|                            |              |  |  |  |  |
|                            | OK Cancel    |  |  |  |  |

Figure 17: Win-GRAF OPC UA server user account setting

• Enable the self-signed certificate option and fill in the information

| OPC UA Server                                                                      |                     | X |
|------------------------------------------------------------------------------------|---------------------|---|
| Server Account Certificate<br>Enable Server Self-Signed<br>Certificate Information |                     |   |
| Common Name                                                                        |                     |   |
|                                                                                    | Organization Unit   |   |
| MyOrganization                                                                     | MyUnit              |   |
| Location Name                                                                      | Country (2 letters) |   |
| MyLocation                                                                         | US                  |   |
| State / Province                                                                   |                     |   |
| MyState                                                                            |                     |   |
| IP Addresses (separate by semicol                                                  | lon)                |   |
| 192 1                                                                              |                     |   |
| DNS Names (separate by semicolo                                                    | n)                  |   |
| [NodeName]                                                                         |                     |   |
| Years Valid For:                                                                   |                     |   |
|                                                                                    |                     |   |
|                                                                                    |                     |   |
|                                                                                    | OK Cance            | I |

Figure 18: Win-GRAF OPC UA server certificate setting

## 4.2.2 UA-Expert Client

Add server to client:

**Step 1:** Right-click '*Servers*' to add your OPC-UA Server.

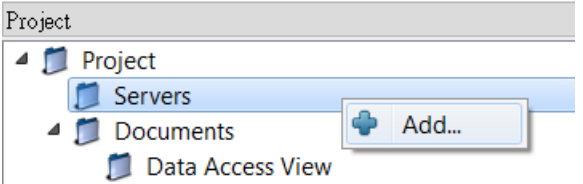

**Step 2:** Double click the '*<Double click to Add Server>*' in the '*Custom Discovery*'

directory and enter the Win-GRAF server URL in the pop-up dialog.

| Add Server                                                                                                    | ? X             |
|----------------------------------------------------------------------------------------------------|-----------------|
| Configuration Name ver:DE - Basic256Sha256 - Sign (uatcp<br>Discovery Advanced<br>Endpoint Filter: one ten                                                                                                    | -uasc-uabinary) |
| <ul> <li>Local</li> <li>Local Network</li> <li>Microsoft Terminal Services</li> <li>Microsoft Windows Network</li> <li>Web Client Network</li> <li>Custom Discovery</li> <li>Custom Discovery</li> <li>Custom Discovery</li> <li>Recently Used</li> </ul> | X               |
| Enter the URL of a computer with discovery service r<br>opc.tcp://19 1:4840 <br>OK Can                                                                                                    | unning:         |
| Anonymous<br>Username<br>Password                                                                                                    | Store           |
| Certificate<br>Private Key                                                                                                    |                 |
| Connect Automatically                                                                                                    | Cancel          |

Figure 19: UaExpert server discovery

The encryption algorithm supported by the server are listed beneath the server name. The client can select any one of the available encryption options to be used for the server to client communication.

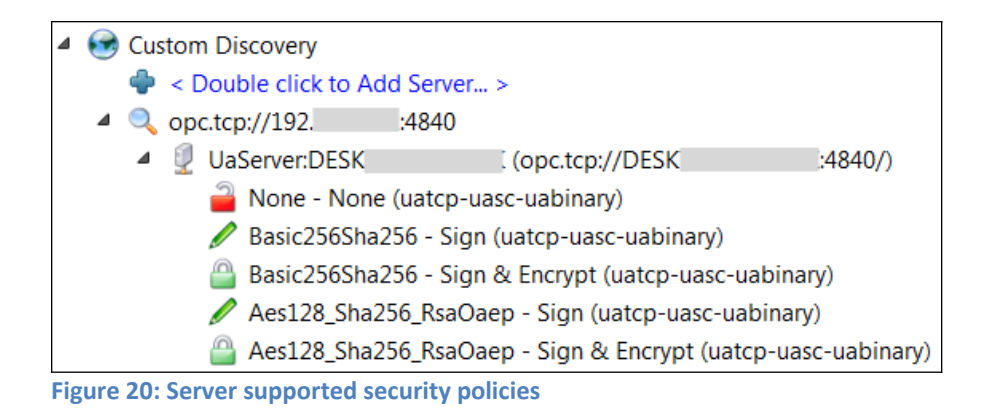

In this demo we select the following option: Double click '*Basic256Sha256 -Sign&Encryp(uatcp-uasc-uabinary)*' option.

**Step 3:** Connect to the server by right clicking the server and selecting '*Connect*'

| Project                   |      |             | 8 | × |
|---------------------------|------|-------------|---|---|
| 🔺 📁 Project               |      |             |   | , |
| Servers                   |      |             |   |   |
| 🔅 UaServer:DESK 🛛 🔅 @desk | ctop |             | 4 |   |
| 4 📁 Documents             | \$   | Connect     |   |   |
| 📁 Data Access View        | Ж    | Disconnect  |   |   |
|                           | 2    | Properties  |   |   |
| Address Space             | 2    | Change User |   |   |
|                           | -    | Remove      |   |   |

Enter username and password as defined by the Win-GRAF workbench for the login account:

| Enter us                     | er credentials                                          |                       | ? X    |
|------------------------------|---------------------------------------------------------|-----------------------|--------|
| Please enter<br>to the serve | the user credentials for the<br>r <b>'UaServer:DESK</b> | connection<br>(@deskt | op ':  |
| Username:                    | user 1                                                  |                       |        |
| Password:                    | •••••                                                   |                       |        |
|                              | (                                                       | OK                    | Cancel |

A certification validation window pops up. Click '*Trust Server Certificate*' and '*Continue*' button.

| Certificate Validation        |                                | <b>?</b>                 |
|-------------------------------|--------------------------------|--------------------------|
| Validating the certificate    | of server 'UaServer:DESK'      | l' returned an error:    |
| BadCertificateUntr            | usted                          |                          |
| Certificate Chain             |                                |                          |
| Name                          | Trust Status                   |                          |
| S UaServer:DESKT              | DP-A05I49K Untrusted           |                          |
|                               |                                |                          |
| Constituente Donalite         |                                |                          |
| Certificate Details           |                                |                          |
| Error                         | ok [BadCertificate] Intruste   | adl 📃                    |
| Subject                       | OK [DadCertificateOffituste    | -0]                      |
| Common Name                   | UaServer:DESK                  |                          |
| Organization                  | MyOrganization                 | =                        |
| OrganizationUnit              | MyUnit                         |                          |
| Locality                      | MyLocation                     |                          |
| State                         | MyState                        |                          |
| Country                       | US                             |                          |
| DomainComponent               |                                |                          |
| Issuer                        |                                |                          |
| Common Name                   | UaServer:DES                   |                          |
| Organization                  | MyOrganization                 |                          |
| OrganizationUnit              | MyUnit                         |                          |
| Locality                      | MyLocation                     | /                        |
| State                         | MyState                        |                          |
| Country                       | US                             | -                        |
|                               |                                | Trust Server Certificate |
| Accept the server certificate | e temporarily for this session | Continue Cancel          |

Figure 21: Server certificate before authorized by the client

| Certificate Validation        |                              | ? ×                            |
|-------------------------------|------------------------------|--------------------------------|
| The certificate of server     | 'UaServer:DESK               | l' was validated successfully. |
| Good                          |                              |                                |
| Certificate Chain             |                              |                                |
| Name                          | Trust Status                 |                                |
| A UaServer:DESK               | Trusted                      |                                |
| Certificate Details           |                              |                                |
| Subject                       |                              |                                |
| Common Name                   | UaServer:DESK                |                                |
| Organization                  | <b>MyOrganization</b>        |                                |
| OrganizationUnit              | MyUnit                       |                                |
| Locality                      | MyLocation                   | =                              |
| State                         | MyState                      |                                |
| Country                       | US                           |                                |
| DomainComponent               |                              |                                |
| Issuer                        |                              |                                |
| Common Name                   | UaServer:DESK1               |                                |
| Organization                  | <b>MyOrganization</b>        |                                |
| OrganizationUnit              | MyUnit                       |                                |
| Locality                      | MyLocation                   |                                |
| State                         | MyState                      |                                |
| Country                       | US                           |                                |
| DomainComponent               |                              |                                |
| Validity                      |                              | Trust Server Certificate       |
| Accept the server certificate | temporarily for this session | Continue Cancel                |

Figure 22: Server certificate after authorized by the client

Now the client certificate is send to the 'rejected' directory of the server: '%InstallDir%\OPC-UA\Server\PKI\rejected'

Step 4: OPC UA server needs to authorize the client communication by moving the client certificate from the directory '%InstallDir%\OPC-UA\Server\PKI\rejected' to the trusted directory: '%InstallDir%\OPC-UA\Server\PKI\trusted\certs'

The moving of the client certificate to the '*trusted*\*certs*' directory can be done either manually, via Certificate Manager or via web browser depending on the Win-GRAF controller.

Example using the EMP-9000 controller:

The EMP-9000 Win-GRAF runtime utility has got an integrated Certificate Manager. The certificate send by the client is added by the server to the 'Rejected' folder. Select this certificate in the 'Rejected' folder and click '*Trusted*' to move the certificate to the '*Trusted*' folder.

| Win-GRAF Certificate Manager |                   | 2 - /                                   |
|------------------------------|-------------------|-----------------------------------------|
| + X S                        | -                 | 🔀 Delete 👷 Rejected 💽 Trusted ^         |
|                              | File              | UaExpertClient [E49A1F0D2ACA4566495D86] |
| Server Certificate           | Subject           |                                         |
| 🎼 Trusted                    | Common Name       | UaExpertClient                          |
| er Rejected                  | Organization      | ICPDAS                                  |
|                              | Organization Unit | RD5                                     |
| Certificate Revocation List  | Locality          | Taichung                                |
|                              | State             | Taiwan                                  |
|                              | Country           | TW                                      |
|                              | Issuer Name       | UaExpertClient                          |
|                              | OPC UA Informatio | n                                       |
|                              | Application URI   | um:m::UnifiedAutomation:UaExpert        |
|                              | DNS               | m                                       |
|                              | IP                | 192.1;192.1****;192.1;192.1€            |
|                              | Valid Date        | ~                                       |

Figure 23: Client certificate before authorized by the server

| 🗔 Win-GRAF Certificate Manager |                                                                                                    | - 🗆 X                                                                                                    |
|--------------------------------|----------------------------------------------------------------------------------------------------|----------------------------------------------------------------------------------------------------|
| + X S                          | 1                                                                                                    | 🔀 Delete 🙀 Rejected 🕼 Trusted 🔒                                                                                                    |
| Certificate List               | File<br>Subject<br>Common Name<br>Organization<br>Organization Unit<br>Locality<br>State<br>Country<br>Issuer Name<br>OPC UA Information<br>Application URI<br>DNS<br>IP | UaExpertClient [E49A1FC       CA4566495D86]         UaExpertClient       ICPDAS         RD5       Taichung         Taichung       Taiwan         TW       UaExpertClient         m |
|                                | Valid Date                                                                                                    |                                                                                                    |

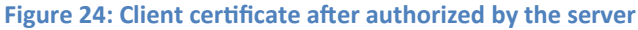

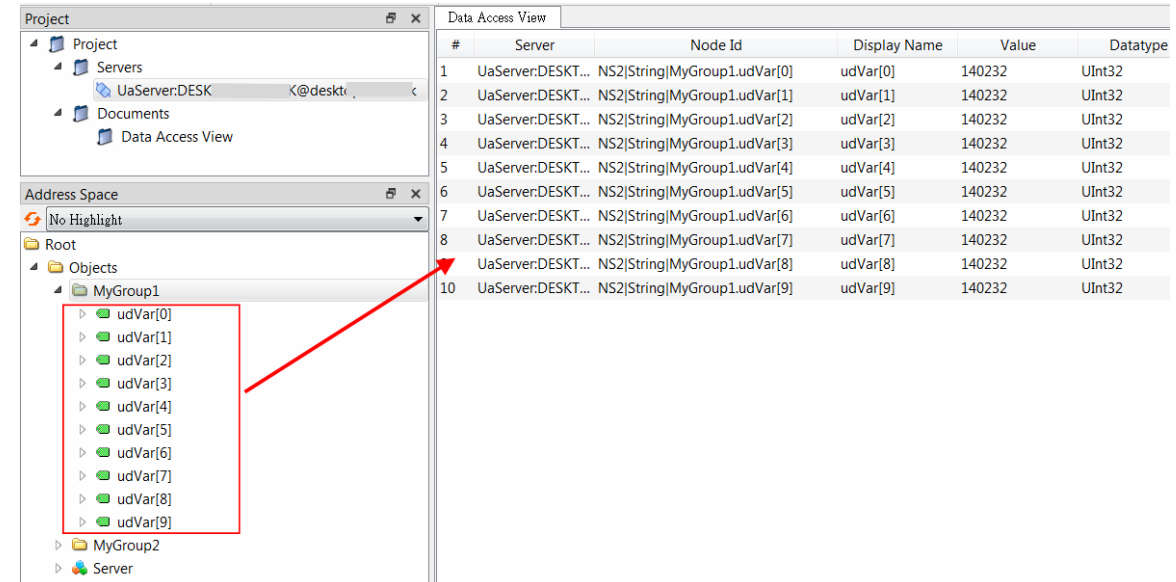

#### **Step 5:** View the data values:

Figure 25: UaExpert client displays the published PLC variables

# **5** Server Operation Error

Most connection errors to an OPC UA server are due to missing or invalid certificates. Therefore, it is important to ensure that both server and client have the necessary certificates. Both communication partner (server or client) needs to have the partners certificate defined as trusted.

# **5.1 Server Failed to Create Endpoints**

If the server does not find any server certificate in the directory '%InstallDir%\OPC-UA\ Server\PKI\own\certs\' and any private key in the directory '%InstallDir%\OPC-UA\ Server\PKI\own\private\' then no endpoints will be created. This means the client will not be able to connect and returns with a connection timeout.

It is therefore important to ensure that a server certificate with its private key file exist in the corresponding directory. The certificate can either be signed by a 'Certificate Authorities (CA)' or 'self-assigned'. In case of a 'self-assigned' certificate the Win-GRAF server will generate a new certificate if no certificate already exist in the directory. To enable 'self-signed' certificate check the check box as shown in Figure 26. To force the server to generate a new certificate remove all files, certificate and private key files, from both directories: '*%InstallDir%\OPC-UA\Server\PKI\own\certs\*' and '*%*InstallDir%\ OPC-UA\Server\PKI\own\private\'.

| 0    | PC UA S     | erver        |                            |           |  |  |  |
|------|-------------|--------------|----------------------------|-----------|--|--|--|
|      | Server      | Account      | Certificate                |           |  |  |  |
|      | E           | inable Ser   | ver <mark>Self</mark> -Sig | ned       |  |  |  |
| Figu | ure 26: Cre | eate a 'Self | -assigned' ce              | rtificate |  |  |  |

# **5.2 Communication Error Message**

## 5.2.1 BadCertificateHostNameInvalid

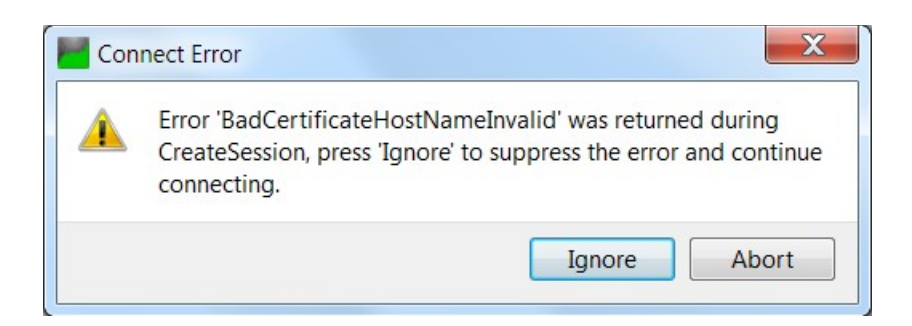

The error relates to the '*SubjectAlternativeName*' extension, which is supposed to contain the hostname(s) and/or IP addresses of the server. If you connect to the server using its IP address and the certificate contains only the hostname (or vice versa), this error will be thrown.

| 🚮 Certi                                                                                                    | ficate                                                       |                                               |                                                                                                    | ×                           |
|----------------------------------------------------------------------------------------------------|--------------------------------------------------------------|-----------------------------------------------|----------------------------------------------------------------------------------------------------|-----------------------------|
| General                                                                                                    | Details                                                      | Certification Pat                             | h                                                                                                    |                             |
| Show:                                                                                                    | <all></all>                                                  |                                               | $\sim$                                                                                                    |                             |
| Field<br>Pu<br>Ba<br>Field<br>Field | blic key p<br>sic Constr<br>y Usage<br>hanced K<br>bject Key | arameters<br>raints<br>ey Usage<br>Identifier | Value<br>05 00<br>Subject Type=End Entity,<br>Digital Signature, Non-Rep<br>Server Authentication (1.3<br>685daa008553f2df4838b5 | Pat<br>pudia<br>3.6<br>9005 |
| 💽 Su                                                                                                    | bject Alte<br>umbprint                                       | rnative Name                                  | URL=urn:Company:Produ<br>5fc6a836ba4ddb7de54de                                                                                   | ct:U<br>7800 ¥              |
| URL =u<br>DNS Na                                                                                                    | rn:Compa<br>ame =DES                                         | ny:Product:UA_S<br>KT                         | erver<br>P Address missing                                                                                                    | 7                           |
|                                                                                                    |                                                              |                                               |                                                                                                    |                             |
|                                                                                                    |                                                              | E                                             | dit Properties Copy                                                                                                    | to File                     |
|                                                                                                    |                                                              |                                               |                                                                                                    | -                           |

#### Solution:

Enter the IP address of the server as shown in the figure below:

| OPC UA Server                        |                     | X  |
|--------------------------------------|---------------------|----|
| Server Account Certificate           |                     |    |
| Certificate Information              |                     |    |
| Common Name                          |                     |    |
| [ServerName]                         |                     |    |
| Organization                         | Organization Unit   |    |
| MyOrganization                       | MyUnit              |    |
| Location Name                        | Country (2 letters) |    |
| MyLocation                           | US                  |    |
| State / Province                     |                     |    |
| MyState                              |                     |    |
| IP Addresses (separate by semicolon) |                     |    |
| 192. 1                               |                     |    |
| DNS Names (separate by semicolon)    |                     |    |
| [NodeName]                           |                     |    |
| Years Valid For:                     |                     |    |
| 20                                   |                     |    |
|                                      |                     |    |
|                                      |                     |    |
|                                      |                     |    |
|                                      |                     |    |
|                                      |                     |    |
|                                      | OK Canc             | el |

## **5.2.2** BadSecurityModeInsufficient

This error means that the client tries to establish a '*none*' encrypted communication by logging into the server. In security mode '*none*', '*Username*' and '*Password*' are sent over the Ethernet as plain text, which poses a major security risk.

| Con | nect Error                                                                                                    |
|-----|----------------------------------------------------------------------------------------------------|
| 4   | Error 'BadSecurityModeInsufficient' was returned during<br>ActivateSession, press 'Ignore' to suppress the error and<br>continue connecting. |
|     | Ignore Abort                                                                                                    |

#### Solution:

Select the '*Basic256Sha256*' or '*Basic256*' or any other security policy to encrypt the password. It is also necessary to move the client certificate from the '%InstallDir%\OPC-UA\Server\PKI\rejected\' server directory to the '%InstallDir%\OPC-UA\Server\PKI\ trusted\certs\' directory.

| Security Policies       |  |  |
|-------------------------|--|--|
| None                    |  |  |
| Basic128Rsa15           |  |  |
| ✓ Basic256              |  |  |
| V Basic256Sha256        |  |  |
| 🗸 Aes128_Sha256_RsaOaep |  |  |
|                         |  |  |

## 5.2.3 BadUserAccessDenied

'*BadUserAccessDenied*' stands for 'User does not have permission to perform the requested operation'. It is an authorization error: That is, either the 'Username' used when creating the UA session is not authorized to perform the operation or the 'Password' is incorrect.

## 5.2.4 BadUserAccessDenied, BadSecurityCheckFailed

This error indicates that client can not establish a session because the server can not find a valid certificate of this client in the '*%InstallDir%\OPC-UA\Server\PKI\trusted\* certs\' directory.

Solution:

Move the client certificate from the '%InstallDir%\OPC-UA\Server\PKI\rejected\' server directory to the '%InstallDir%\OPC-UA\Server\PKI\trusted\certs\' directory.

# 5.2.5 BadSecurityChecksFailed

The server has not received the UA Client certificate, or it is in the rejected folder of the server.

Solution:

- Move the certificate from the rejected folder to the trusted folder of the server. Attempt to connect again.
- If the server has not received the certificate than manually copy the client certificate to the trusted folder of the server. Attempt to connect again.

# **6** Appendix

# **6.1 Supported Features**

As part of the standard (OPC UA Part 7), the OPC UA Server will support features (Table 10):

| Service Set | Service                | Supported |
|-------------|------------------------|-----------|
| Discovery   | Find Server            | Yes       |
|             | Find Server On Network | No        |
|             | GetEndpoint            | Yes       |
|             | Register Server        | No        |
|             | Register Server 2      | No        |
| Session     | Create Session         | Yes       |
|             | Activate Session       | Yes       |
|             | Close Session          | Yes       |

| Service Set    | Service                      | Supported |
|----------------|------------------------------|-----------|
|                | Cancel                       | No        |
| NodeManagment  | Add node                     | No        |
|                | Add reference                | No        |
|                | Delete node                  | No        |
|                | Delete reference             | No        |
| View           | Browse                       | Yes       |
|                | Browse next                  | Yes       |
|                | TranslateBrowsePathToNodeIds | Yes       |
|                | Register Node                | Yes       |
|                | Unregister Nodes             | Yes       |
| Query          | Query First                  | No        |
|                | Query Next                   | No        |
| Attribute      | Read                         | Yes       |
|                | History Read                 | No        |
|                | Write                        | Yes       |
|                | History Update               | No        |
| Method         | Call                         | No        |
| Monitored Item | Create                       | Yes       |
|                | Modify                       | Yes       |
|                | Set Monitoring Mode          | Yes       |
|                | Set Triggering               | No        |
|                | Delete Monitoring Items      | Yes       |
| Subscription   | Create                       | Yes       |
|                | Modify                       | Yes       |
|                | Set Publishing Mode          | Yes       |
|                | Publish                      | Yes       |
|                | Republish                    | Yes       |
|                | Transfer Subscription        | No        |
|                | Delete Subscription          | Yes       |

Table 10: Supported OPC UA service set

|                | Feature            | Supported |
|----------------|--------------------|-----------|
| Encryption     | None               | Yes       |
|                | Basic128Rsa15      | Yes       |
|                | Basic256           | Yes       |
|                | Basic256Sha256     | Yes       |
|                | Aes256Sha256RsaPss | Yes       |
| Authentication | Anonymous          | Yes       |
|                | User Name Password | Yes       |
|                | X509 Certificate   | No        |

Table 11: Supported OPC UA stack

|              | Feature                   | Supported |
|--------------|---------------------------|-----------|
| Subscription | DataChange MonitoredItems | Yes       |
|              | DataChange Filters        | Yes       |
|              | Event MonitoredItems      | Yes       |
|              | Event Filters             | Yes       |

Table 12: Supported subscription

|           | Feature                               | Supported |
|-----------|---------------------------------------|-----------|
| Discovery | Local Discovery Server                | Yes       |
|           | Local Discovery Server Multicast Ext. | Yes       |
|           | Global Discovery Server               | No        |
|           |                                       |           |

 Table 13: Supported discoveries modes

|                | Feature                      | Supported |
|----------------|------------------------------|-----------|
| Access Type    | Data Access (DA)             | Yes       |
| Specifications | Alarms & Events              | No        |
|                | Historical Data Access (HDA) | No        |

Table 14: Supported access types

# 6.2 Default Settings

|                 | Setting                          | Default Value      |
|-----------------|----------------------------------|--------------------|
| Server          | maxSessions                      | 100                |
|                 | maxSessionTimeout                | 1 Hour             |
|                 | maxSecureChannels                | 40                 |
|                 | maxSecurityTokenLifetime         | 10 Minute          |
| Subscriptions   | publishingIntervalLimits         | 0.1 sec ~ 3600 sec |
|                 | lifeTimeCountLimits              | 3 ~ 15000          |
|                 | keepAliveCountLimits             | 1~100              |
|                 | maxNotificationsPerPublish       | 1000               |
|                 | enableRetransmissionQueue        | True               |
|                 | maxRetransmissionQueueSize       | Unlimited          |
|                 | maxEventsPerNode                 | Unlimited          |
| Monitored Items | samplingIntervalLimits           | 0.05 sec ~ 24 Hour |
|                 | queueSizeLimits                  | 1~100              |
|                 | maxMonitoredItems                | 0 (Unlimited)      |
|                 | maxMonitoredItemsPerSubscription | 0 (Unlimited)      |
|                 | maxPublishReqPerSession          | 0 (Unlimited)      |

Table 15: Default settings